# Справка о кадровом обеспечении

Инструкция пользователя

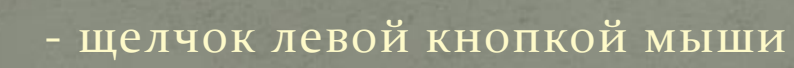

- щелчок правой кнопкой мыши

## Документ «Справка о кадровом обеспечении»

Просмотр информации о дисциплинах и соответствующих им преподавателях
«Сбор» учебного плана на год начала подготовки на основании нагрузки выбранных групп

### Открытие справки

|                 | 👻 🏠 Конфигура   | ация (1С:Предприятия)             |              |                | 🚖 🖻 🔳 🗊 М                                 |
|-----------------|-----------------|-----------------------------------|--------------|----------------|-------------------------------------------|
| Рабочий<br>стол | Оплата<br>труда | Отчеть Прочие кафедрали документы | иные         |                |                                           |
| Нагрузка        | на кафедру:     | Нагрузо ная карта і               | каредры      |                | Отбор по системе: Форма отбора по         |
| Загрузит        | гь из АРМ 💽 🕀   | Обновить                          |              |                | Учебный год: <u>2018-2019 учебный год</u> |
| Учебный год     |                 | Кафедра                           | Вид нагрузки | Форма обучения |                                           |
| 3017-2018       |                 | программного обеспичения к        | Контракт     | заочная        | Вид нагрузки:                             |
| 2018-2019       |                 | программного обе печения к        | Бюджет       | BCE            | Форма обучения:                           |
| Call States     | - Caller        |                                   |              |                |                                           |

#### 🤨 🕤 🔍 🔻 🦙 🦕 Конфилурация (1С:Предприятие)

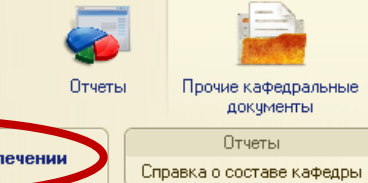

Справка о кадровом обеспечении

0

Рабочий

стол

См. также Замечания экспертов (справочник)

#### Справка о кадровом обеспечении

🕒 Создать 🛛 🛃 🛷 🔛 🛛 🛶 🔍 Найти... 🔌

| Год начала подготовки | Профиль                                       | Форма обучения | Проф.(ст.),%        | НПР(ст.),%        | 9С/93(ст.),%      |  |
|-----------------------|-----------------------------------------------|----------------|---------------------|-------------------|-------------------|--|
|                       |                                               |                | Проф.(ст.),%, норм. | НПР(ст.),%, норм. | 9C/93(ст.),%, нор |  |
| 2016-2017             | 09.03.04 Разработка программно-информационных | очная          | 77,52               | 5,25              | 6                 |  |
|                       | систем                                        |                | 70,00               | 10,00             | 7                 |  |
| 2018-2019             | 09.04.04 Корпоративные информационные системы | очная          | 85,84               | 28,29             | 8                 |  |
|                       |                                               |                | 70,00               | 10,00             | 8                 |  |
| 2015-2016             | 09.03.04 Разработка программно-информационных | заочная        | 72,90               |                   | ;                 |  |
|                       | систем                                        |                | 70,00               | 10,00             | 1                 |  |

### 🏠 🖻 🗐 M M+ M- 🕡 🚽 🗕 🗗

Все действия 👻 ②

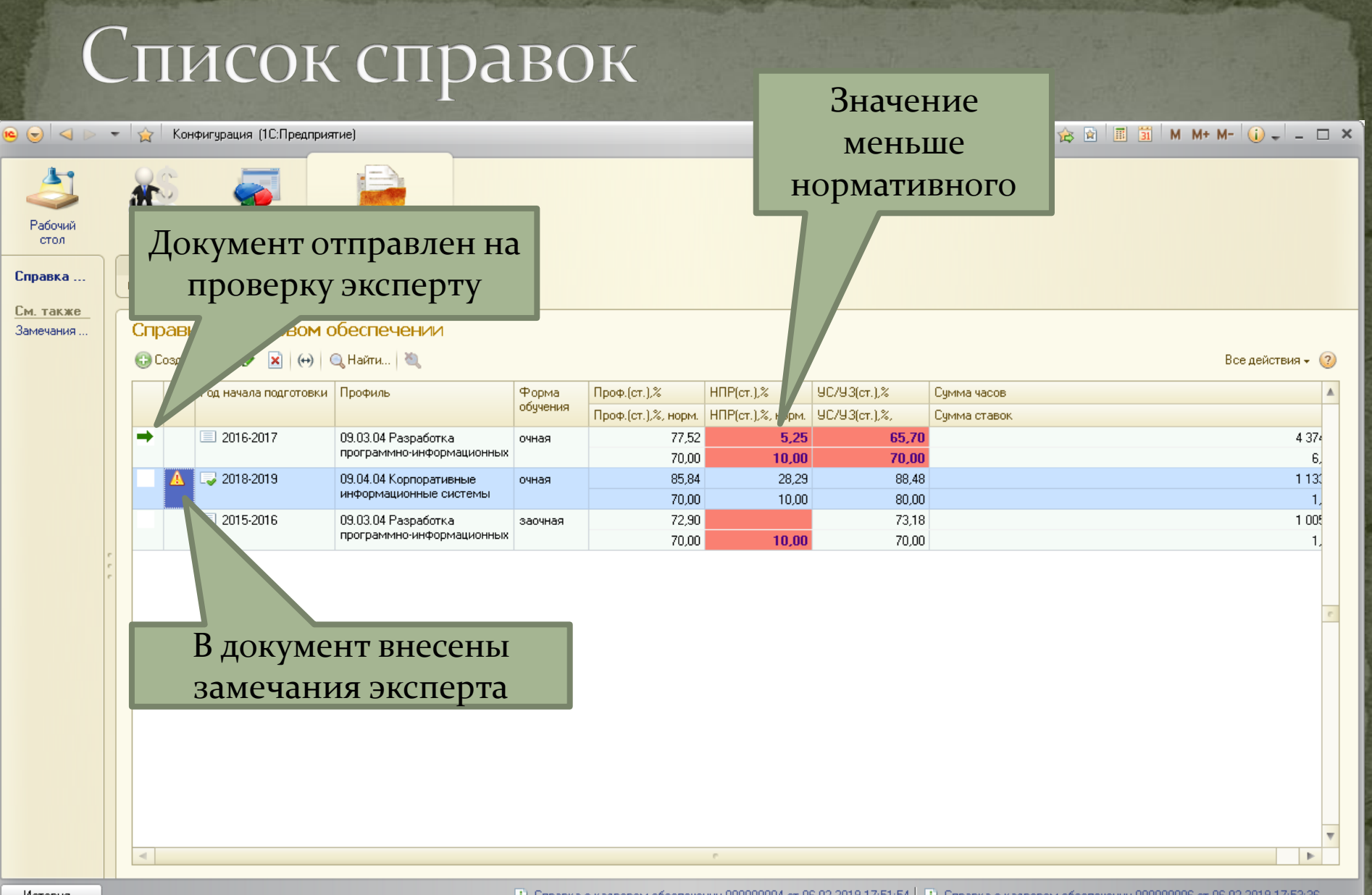

История...

П Справка о кадровом обеспечении 000000004 от 06.02.2019 17:51:54

#### Создание нарой справии Собирается учебный план, действовавший с 1 сентября указанного учебного года Справка о кадровом обеспечени 🕀 Создать 🛛 🛃 🖌 (++) 🔍 Найти... 🔌 действ Выбрать профиль Год начала подготовки Форма обучения Профиль /93(ст.) Справка о кадровом обеспечении конфигурация (1С:Предприятие) M+ M- 🚽 Справка о кадровом обе ении (создание) Провести и закрыть 🔚 провести Все действия 👻 (?) Год начала подготовки: 2018-2019 учебный год Форма обучения: очная Профиль: Нормативные значения (из ФГОС) Отправить на проверку 0,00 🖬 НПР(ст.),%: 0,00 🖬 9С/93(ст.),%: 0.00 🖬 XQ Проф.(ст.),%: Комментарий эксперта: Расчетные значения 0,00000 Проф.(ст.),%: 0,00 НПР(ст.),%: 0 Сумма ставок (итог): 0,00) УС/УЗ(ст.),%: 0,00 ÷ 2 Сумма часов: 🔍 Найти... | 🥘 Отменить поиск | 📰 Заполнить/дополнить по нагрузке | 😔 Обновить таблицу 🕀 Добавить | Все действия • Преподава Практ. К.П./К.Р. N. Эксп. Сем. Дисциплина Кафедра Лек. Лаб KCP Пересоздание Ввести изменения в таблицы кадровую информацию Кокакарытарыйт

5

## Заполнение таблицы

| Crpatex o vaappoed of of creverent (coagative)                                                                                                    | 🖻 😓 🏠 🗌 Справка о кадровом обеспечении (созда | ние) - Конфигурация (1С:Предприятие | e) 😥 🗟 🔳 🗐 M M+ M- 🚽 🗕 🗆 🗙                             |
|----------------------------------------------------------------------------------------------------|-----------------------------------------------|-------------------------------------|--------------------------------------------------------|
| Imposecrit is saxperis       Imposecrit is maximum concrete construction of the construction of the constr                                                                | Справка о кадровом обеспечении                | 1 (создание)                        |                                                        |
| Гад начала падготоки: 2018-2019 циебный год прокис:                                                                                                    | Провести и закрыты 📄 📑 Провести               |                                     | Все действия 🗸 🧿                                       |
| Проч.(ст.).2: 0.00 Ш НПР(ст.).2: 0.00 Ш УС/УЗ(ст.).2: 0.00 Ш Кончентарий эксперта:<br>Расчетные значения (ио ФГОС)<br>Проф.(ст.).2: 0.00 Ш НПР(ст.).2: 0.00 Ш Кончентарий эксперта:<br>Расчетные значения<br>Расчетные значения<br>Сумма ставок (итот): 0.00000 Проф.(ст.).2: 0.00 НПР(ст.).2: 0.00 УС/УЗ(ст.).2: 0.00 © ©<br>© Добавить Сискента ставок (итот): 0.000000 Проф.(ст.).2: 0.00 НПР(ст.).2: 0.00 УС/УЗ(ст.).2: 0.00 © ©<br>© Добавить Сискента ставок (итот): 0.000000 Проф.(ст.).2: 0.00 НПР(ст.).2: 0.00 УС/УЗ(ст.).2: 0.00 УС/УЗ(ст.).2: 0.00 УС/УЗ(ст.).2: 0.00 УС/УЗ(ст.).2: 0.00 УС/УЗ(ст.).2: 0.00 © ©<br>© Добавить Сискента ставок (итот): 0.000000 Проф.(ст.).2: 0.00 НПР(ст.).2: 0.00 УС/УЗ(ст.).2: 0.00 © ©<br>© Добавить Сискента ставок (итот): 0.000000 Проф.(ст.).2: 0.00 НПР(ст.).2: 0.00 УС/УЗ(ст.).2: 0.00 © ©<br>© Добавить Сискента ставок (итот): 0.000000 Проф.(ст.).2: 0.000 НПР(ст.).2: 0.000 УС/УЗ(ст.).2: 0.000 © ©<br>© Добавить Сискента ставок (итот): 0.00000 Проф.(ст.).2: 0.000 НПР(ст.).2: 0.000 УС/УЗ(ст.).2: 0.000 © ©<br>© Добавить Сискента сискента сискента и сискента и сиск | Год начала подготовки: 2018-2019 учебный го   | од Профиль: (                       | Форма обучения: очная 🔺                                |
| Проф.(ст.).2: 0.00 М НПР(ст.).2: 0.00 М УСУЗ(ст.).2: 0.00 М ППР(ст.).2: 0.00 УСУЗ(ст.).2: 0.00 УСУЗ(ст.).2: 0.00 УСУЗ(ст.).2: 0.00 УСУЗ(ст.).2: 0.00 УСУЗ(ст.).2: 0.00 УСУЗ(ст.).2: 0.00 © ©<br>© Добавить © Сумма ставок (итог): 0.00000 Проф.(ст.).2: 0.00 НПР(ст.).2: 0.00 УСУЗ(ст.).2: 0.00 © ©<br>© Добавить © Сумма ставок (итог): 0.00000 Проф.(ст.).2: 0.00 НПР(ст.).2: 0.00 УСУЗ(ст.).2: 0.00 © ©<br>© Добавить © Сумма ставок (итог): 0.00000 Проф.(ст.).2: 0.00 НПР(ст.).2: 0.00 УСУЗ(ст.).2: 0.00 © ©<br>© Добавить © Сумма ставок (итог): 0.00000 Проф.(ст.).2: 0.00 НПР(ст.).2: 0.00 УСУЗ(ст.).2: 0.00 © ©<br>© Добавить © Сумма ставок (итог): 0.00000 Проф.(ст.).2: 0.00 НПР(ст.).2: 0.00 УСУЗ(ст.).2: 0.00 © ©<br>© Добавить © Сумма ставок (итог): 0.00000 Проф.(ст.).2: 0.000 НПР(ст.).2: 0.000 УСУЗ(ст.).2: 0.00 © ©<br>© Добавить © Покат Поб КСР КП И/Р<br>Консенталивити Сонтовно соноском                                                                                                    | — Нормативные значения (из ФГОС) —————        |                                     | Отправить на проверку                                  |
| Расчетные значения<br>Сумма часов: 0 Сумма ставок (игог): 0.0000 Проф.(ст.): 0.00 НПР(ст.): 0.00 УС/УЗ(ст.): 0.00 ©<br>© Добавить • • • • • • • • • • • • • • • • • • •                                                                                                    | Проф.(ст.),%: 0,00 🖬 НПР(ст.),%: 0,00 📾       | 9С/93(ст.),%: 0,00 🖩                | Комментарий эксперта:                                  |
| Сумна часов и стерок интот 0.00000 пров(ст.).« Ото нагрузке 300 буля дст.).« Общенть табляцу Вседействия Вседействия Преподаватель ФИО Ведите параметры для заполнения: Форма заполнения: ФОрма заполнения: ФОРМА заполнения: ФОРМА заполнения: ФОРМ                          | Расчетные значения                            |                                     |                                                        |
| Водавить № № № № Найти № Отненить поиск. № Заполнить/допорнить по нагрузке № Обновить таблицу Все действия<br>N Эксп. Сем. Дисциплина Преподаватель<br>ФИО<br>Консанант влий?<br>Консанант влий?<br>Консанант влий?<br>Консанант влий?<br>Веедите параметры для заполнения: Форма заполне (1С:Предприятие) ×<br>Введите параметры для заполнения: Форма за<br>По выбранным группам<br>ФОбавить © Добавить списком<br>Гру<br>Позволяет добавить<br>несколько групп за один раз<br>Позволяет добавить<br>одну группу<br>Заполните полнон во выбранному семестру: Семестр (с 1 по 14): 0                                                                                                    | Сумма часов: U Сумма ставок (ит               | ог):О,00000_ Проф.(ст.),%:          |                                                        |
| №       Эксп.       Сем.       Дисциплина       Преподаватель       Каредо       Цеи       Каче (гр.)       Пакт       Ц.К.       П. К.       Р.         ФИО       ФИО       ©       Введите параметры для заполнения: Форма заполнения: Форма за                                                                                                    | 🔁 Добавить   膨 🗙   🛧 🐥   🔍 Найти   🦓 С        | Этменить поиск 🛛 🙀 Заполнить/допод  | однить по нагрузке 🚯 Обновить таблицу Все действия 🗸 🖕 |
| ФИО<br>ФИО                                                                                                    | N Эксп. Сем. Дисциплина                       | Преподаватель                       |                                                        |
| <ul> <li>Ведите параметры для заполнения: Форма заполнения: Форма заполнения: Ф</li></ul>                   |                                               | ФИО                                 |                                                        |
|                                                                                                    |                                               |                                     | Введите параметры для заполнения: Форма за             |

|                                                                                                    | 100             |                                                                                                    |   |
|----------------------------------------------------------------------------------------------------|-----------------|----------------------------------------------------------------------------------------------------|---|
| 🤒 🌚 😭 Справка о кадровом обеспечении (создание) - Конфигурация (1С:Предприятие)                                        | 😪 🖻 🔳           | 🛐 M M+ M- 🚽 🗕 🗖                                                                                                    | × |
| Справка о кадровом обеспечении (создание)                                                                              |                 |                                                                                                    |   |
| Провести и закрыты 🔚 📑 Провести                                                                                        |                 | Все действия 🗸 ②                                                                                                    |   |
| Год начала подготовки: 2018-2019 учебный год Профиль:                                                                  | Форма обучения: | очная                                                                                                    |   |
| Нормативные значения (из ФГОС) — Отп                                                                                   | равить на пр    | оверку                                                                                                    |   |
| Проф.(ст.),%: 0,00 🖬 НПР(ст.),%: 0,00 📾 УС/УЗ(ст.),%: 0,00 📾 Комментарий эксперта: (                                   |                 | ×Q                                                                                                    |   |
| — Расчетные значения                                                                                                   |                 |                                                                                                    |   |
| Сумма часов: 0 Сумма ставок (итог): 0,00000 Проф.(ст.),%: 0,00 НПР(ст.),%:                                             | 0,00 9C/93(c    | т.),%: 0,00 🔂 📀                                                                                                    |   |
| 🚱 Добавить 🔊 🗶 🍙 🗣 🔍 Найти 🦄 Отменить г 1С:Предприятие                                                                 | (пь таблицу     | Все действия 🗸                                                                                                    |   |
| N         Эксп.         Сем.         Дисциплина         Преподаг<br>ФИО         Вся таблица будет очищена. Продолжить? | (гр.) Практ.    | Лаб КСР К.П./К.Р.                                                                                                    |   |
| Да Нет                                                                                                    |                 |                                                                                                    |   |
|                                                                                                    |                 |                                                                                                    |   |
| <                                                                                                    |                 | •                                                                                                    |   |
| Konangaranuity                                                                                                    |                 | )                                                                                                    |   |
|                                                                                                    |                 | A REAL PROPERTY OF A REAL PROPERTY OF A REAL PROPER |   |

| Общий                                     | ВИД                          | спра                            | IBK             | И               |          |          |            |             |        |                 |                |
|-------------------------------------------|------------------------------|---------------------------------|-----------------|-----------------|----------|----------|------------|-------------|--------|-----------------|----------------|
| Заполня                                   | ются                         |                                 |                 | Кр              | асн      | ным об   | веден      | IO          |        |                 |                |
| Справка Вручну                            | ЮВ                           | 2.2019 16:46:45                 | иеј             | ЗНа             | аче      | ние, м   | еньш       | ee          | ¥¢ ⊠ ≞ | 8 <b>31</b> M N | 1* M"          |
| Провести и СООТВЕТСТВИ                    | α ς ΦΓΟΟ                     |                                 | - 1             | F               | HOL      | матив    | ного       |             |        | I               | Зсе действия 🗸 |
| Год начала подготовки:                    | рд Профі                     | иль: Разработка програм         | имно-информацио | нных            | P        | 0        | Форма обуч | чения: заоч | ная    |                 |                |
| Нормативные значения (из ФГОС) —————      |                              |                                 |                 |                 |          |          | Отправи    | ть на про   | верку  |                 |                |
| Проф.(ст.),%: 70,00 🖬 НПР(ст.),%: 10,00 🖩 | 9C/93(ст.),%: 70,00 🗐        |                                 |                 | .эммен          | парий эк | коперта: |            |             |        |                 | 2              |
| Расчетные значения                        |                              |                                 |                 |                 | •        |          |            |             |        |                 |                |
| Сумма часов: 1 023,32 Сумма ставок (ит    | ог): 1,42108 Проф.(ст.),     | %: <u>71,99</u> НПР(ст.)        | .%0,00          | 9С/9З(ст.),     | ,%:      | 72,27    | )          |             |        |                 |                |
| 🕒 Добавить   🛃 🗙   👉 🧇   🔍 Найти   🌂 🕻    | Эт енить поиск 🛛 🛺 Заполнити | ополнить по нагрузке            | 😔 , Човить табл | лицу            |          |          |            |             |        |                 | Все действ     |
| N Эксп. Сем. Дисциплина                   | реподаватель                 | Кафедра Лен                     | к. Конс. 1      | Конс.<br>(инд.) | Пра      | Лаб      | ]          | Прог        | цент   | став            | ЭК             |
| 1 1 Алгебра и геометри                    | Кухтина Екатерина Андреев    | высшей 8<br>математики          | ,00             | 25              | 10,00    |          | пр         | репо,       | дава   | телеі           | ă CO           |
| 2 1 Инженерная гр                         | Федотов Александр Михай      | онструирова 8<br>графики        | ,00             | 0,              |          |          | зва        | нием        | м/ ст  | гепен           | ью в           |
| 3 1 Иностранны                            | Невмятуллина Надиря Ба       | остранных<br>іков               |                 | 0,25            | 10,      |          |            | обц         | цей с  | сумме           | 2              |
| 4                                         | орова Ирина Никола           | транных<br>ов                   |                 | 0,25            | 10,00    |          | 0,29       | 9           | 0,50   |                 | 11,04          |
| 5 Общая сумма                             | мятуллина Надиря Б           | ранных                          |                 |                 |          |          |            |             |        |                 | _              |
| 6 СТАВОК                                  | орова И                      | роцент с                        | гавок           |                 |          |          |            |             |        |                 |                |
| 7 1 История                               | Котлова Та                   | профиль                         | ных             |                 | 6,00     | Про      | цент       | ставо       | эк Н   | ПР в            | 7,13           |
| 8 1 Культурология                         | Котлова Та пр                | еподават                        | елей в          |                 |          |          | обще       | ей су       | мме    |                 |                |
| 9 1 Математический анализ, ч.1            | Кухтина Ек                   | общей су                        | мме             |                 |          |          |            |             |        |                 | 2,00           |
| 10 1 Основы программирования, ч.1         | Алыкова Алевтина Леонидовна  | а программного 8<br>обеспечения | .00             | 0,25            |          | 8,00     |            | 0,38        | 0,50   |                 | 17,13          |
| 11 Ссновы программирования, ч.2           | Алыкова Алевтина Леонидовна  | а программного 2 обеспечения    | ,00             |                 |          |          |            |             |        |                 | 2,00           |

| 🖻 😠 🙀 🛙 Спра       | вка о кадровом обеспечении 00000  | 00022 от 07.02.2019 16:46:45 - Конфи | нгурация (1С:Пред         | приятие)   |                            |          | Для шта    | тных пре           | подава   | телей    | i - a        | 3 |
|--------------------|-----------------------------------|--------------------------------------|---------------------------|------------|----------------------------|----------|------------|--------------------|----------|----------|--------------|---|
| Справка о к        | адровом                           |                                      | 2010 15:46                | :45        |                            | _        | ПО         | ля заполн          | няются   |          |              |   |
| Провести и зак     | онть 🔒 📑 ОНс                      | ачение меньшо                        | e                         |            |                            |          | a          | втоматич           | аески    |          | твия 👻 🥝     | 0 |
| Год начала подгото | овки: <u>2015-20</u>              | нормы                                | ta np                     | ограм чест |                            |          | Q Фo       | рма обучения: заоч | на       |          |              |   |
| — Нормативные зн   | начения (из ФГОС) ————            |                                      |                           | - 11       | Виды учео                  | ных      | Отг        | іравить на про     | Be       |          |              |   |
| Проф.(ст.),%:      | 70,00 🖬 НПР(ст.),%: 10,00 🖬       | 9С/93(ст.),%: 70,00 🖬                |                           |            | заняти                     | й        | a:         |                    |          |          | ×C           | 2 |
| – Расчетные знач   | ения                              |                                      |                           |            |                            |          |            |                    |          | <u> </u> |              |   |
| Сумма часов:       | 1 005,32 Сумма ставок (и          | rror): <u>1,39612</u> Проф.(ст.),%:  | 72,90 HT                  | IP(ст.),%: | 0,00 9C/93(cr.)            | 73,1     | 8 🔂 ②      |                    |          |          |              |   |
| 🕀 Добавить 🛛 🔂     | ) 🗙 🔒 🕹 🔍 Найти 🌂                 | Отменить поиск 🛛 🗱 Заполнить/до      | ополнить по нагру:        | зке 🔂 Об   | новить таблицу             | <u> </u> |            |                    | <u> </u> |          | Все действия | Ŧ |
| N Эксп.            | Сем. Дисциплина                   | Преподаватель                        | Кафедра                   | Лен К      | онс. (гр.) Конс.<br>(инд.) | Пра Лаб  | КСР К.П    | . Зач Экз          | Рец РГР  | Проч. (  | Сумма        | • |
| 1                  | 1 Алгебра и геометрия             | Култина Екатерина Андреевна          | высшей                    | 8,00       | 0,20                       | 10,00    |            | 0,38               | 0,50     |          | 19,13        |   |
|                    |                                   |                                      | математики                |            | 0.05                       | 10.00    |            |                    | 0.50     |          |              |   |
| 2                  | 1 Инженерная графика              | Федотов Александр Мыкайловыч         | конструирова<br>и графики |            | 0,25                       | 16,00    |            | 29                 | 0,50     |          | 25,04        |   |
| 3                  | 1 Иностранный язык, ч.1           | Невнятульна Надиря Бариевна          | ИНС                       |            | 0,25                       | 8,00     |            |                    | 0,50     |          | 9,04         |   |
| 4                  | 1 Иностранный язык, ч.1           | Консульт                             | ации                      |            | 0,25                       | 8,00     |            |                    | 0,50     |          | 9,04         |   |
| 5                  | 1 Иностранный дзык, у 2           | Namorrospan Harver Earlieres         | иностранных               |            |                            |          |            |                    |          |          |              |   |
|                    |                                   | riserin grana riange paperera        | языков                    |            |                            |          | _ Y _      | Курс               | овое     |          |              |   |
| 6                  | 1 Иностранный язык, ч.2           | Сндорова Ирина Николаевна            | иностранных<br>языков     |            | Курсон                     | зая раб  | бота       | проекти            | ровани   | e        |              |   |
| 7                  | 1 История                         | Котлова Татыяна Борисовна            | истории и философии       |            | 0,20                       | 6,00     |            | 0,38               | 0,50     |          | 7,13         |   |
| 8                  | 1 Культурология                   | Котлова Татыяна Борнсовна            | истории и фидософии       |            |                            |          |            |                    |          |          |              |   |
| 9                  | 1 Математический анализ,          | Култина Ехатерина Андреевна          | высшей                    | 2,00       |                            |          |            |                    |          |          | 2,00         |   |
| 10                 | 4.1                               | in a second second                   | математики                |            | 0.25                       |          | n          | 0.00               | 0.50     |          | 17.10        |   |
| 10                 | программирования, ч.1             | A REAL PROPERTY AND A REAL PROPERTY. | обеспечения               |            | 0,25                       | 8,00     | U          | 0,38               | 0,50     |          | 17,13        |   |
| 11                 | 1 Основы<br>программирования, ч.2 | Anaros                               | программного обеспечения  | 2,00       | NB                         | ! Если   | препола    | ватель со          | стоит І  | 3        | 2,00         |   |
| 12                 | π                                 |                                      |                           |            |                            | тате .   | но не наз  | холится в          | базе     |          | 5,04         |   |
| 13                 | Для нештатн                       | ого преподавате                      | еля                       | 4,00       |                            |          | гитесь в с | отлел кал          | DOR      | -        | 13.13        |   |
| Į                  | цанные могут бі                   | ыть внесены вру                      | чную                      |            |                            | oopa     |            | лдел кад           | POD      |          |              |   |
| 14                 |                                   | В ладин-ыровна                       |                           | 2,00       |                            |          |            |                    |          |          | 2,00         |   |
| 15                 | 2 Иностранный язык и 2            | Hemistrussiana Hasuna Earunnua       | иностранных               |            | 0.25                       | 8.00     |            | 0.38               | 0.50     |          | 9 13         |   |

|                                                                                                    |                                                                                                    |                                                            |                           | Для штатных г           | реподавателей  |
|----------------------------------------------------------------------------------------------------|----------------------------------------------------------------------------------------------------|------------------------------------------------------------|---------------------------|-------------------------|----------------|
| 🤟 🕤 🏫 🛛 Справка о кадровом обеспечении 000000022                                                    | от 07.02.2019 16:46:45 - Конфигурация (1С:Предпр                                                                 | риятие)                                                    |                           | поля зап                | олняются       |
| Справка о кадровом обеспечении 0                                                                    | 00000022 от 07.02.2019 16:46:4                                                                                   | 45                                                         |                           | 200010                  |                |
| Провести и закрыть 📄 📑 Провести                                                                     |                                                                                                    |                                                            |                           | dBTOMd                  | ГИЧЕСКИ        |
| Год начала подготовки: 2015-2016 учебный год                                                        | Профиль: Разработка прог                                                                                         | раммно-информационных с                                    | систем                    | учения: заочная         |                |
| — Нормативные значения (из ФГОС) —————                                                              |                                                                                                    | <b>_</b>                                                   |                           | отправить на проверку   | l              |
| Проф.(ст.),%: 70,00 🖬 НПР(ст.),%: 10,00 🖬 90                                                        | :/93(cr.),%: 70,00 🖬                                                                                             | Kor                                                        | мментарий на:             |                         | ×Q             |
| — Расчетные значения —                                                                              |                                                                                                    |                                                            |                           |                         |                |
| Сумма часов: 005,32 Сумма ставок (итог):                                                            | 1,39612 Проф.(ст.),%: 72,90 НПР(                                                                                 | (ст.),%: 0,00 УС/У:                                        | 3(ст.),%: 73,18           | <b>€</b> ②              |                |
| 😳 Добавить   🗟 🗙   🔕 🕄 🔍 🖓 🖓 🖓                                                                      |                                                                                                    | <u> </u>                                                   |                           |                         | Все действия 🗸 |
| бразование                                                                                          | Доп. ПО/ФПК                                                                                                    |                                                            |                           | Комментарий             | <u>.</u>       |
| Высшее образование - специалитет, Направление<br>рдготовки/специальность: Математика и              | <ol> <li>Повышение квалификации, удостоверение УПІ</li> <li>Повышение квалификации, удостоверение УПІ</li> </ol> | К-3357/002039 от 15.12.2015<br>К-3357/002039 от 15.12.2015 | 5 (ИГЭУ)<br>5 (Ивановский |                         |                |
| Высшее образование - специалитет, Направление<br>одготовки/специальность: Системы                   | <ol> <li>Краткосрочное повышение квалификации, удот<br/>государственный энергетический университет иг</li> </ol> | стоверение УПК-240 от 30.0<br>мени В.И.Ленина)             | 04.2007 (Ивановский       |                         |                |
| Высшее образование - специалитет, Направление<br>одготовки/специальность: Системы                   | <ol> <li>Краткосрочное повышение квалификации, удог<br/>государственный энергетический университет иг</li> </ol> | стоверение УПК-240 от 30.0<br>мени В.И.Ленина)             | 04.2007 (Ивановский       |                         |                |
| Высшее образование - специалитет, Направление<br>одготовки/специальность: Программное обеспечение   | <ol> <li>Повышение квалификации, удостоверение ПКО<br/>федеральный университет)</li> </ol>                       | CK 000168 or 12.10 913 (Ce                                 | веро-Кавказский           |                         |                |
|                                                                                                    |                                                                                                    |                                                            |                           |                         |                |
| Высшее образование - специалитет, Направление<br>эдготовки/специальность: Электропривод и           | <ol> <li>Повышение квалификации, удостовере УПІ</li> <li>Повышение квалификации, удостово УПІ</li> </ol>         | K-4156/003896 от 15.05.2u<br>K-4156/003896 от 15.05.20)    | 9<br>-кий                 |                         |                |
| Высшее образование - специалитет, Направление<br>одготовки/специальность: Программное обеспечение   | 1. Повышение квалификации (04)         Специи           2. Повышение квалификации         ние 360                | алист'' г.Москва)<br>)1-2014 от 18.07.2014 (ОЧОУ           | 4 Д                       |                         |                |
| Высшее образование - специалитет, Направление<br>одготовки/специальность: Математика и              | 1. Повышение квалифич рение УП<br>2. Повышение квали ерение УП                                                   | K-3357/002039 от 15.12.2015<br>K-3357/002039 от 15.12.2015 | 5 (ИГ.<br>5 (Иван         |                         |                |
| Высшее образование - специалитет, Направление<br>эдготовки/специальность: Электрические машины,     | 1. Повышение УП<br>2. Повышент говерение УПГ                                                                     | K-3358/002040 от 15.12.2015<br>K-3358/002040 от 15.12.2015 | 5 (ИГЭУ)<br>5 (Ивановс    |                         |                |
|                                                                                                    | 1 Dec                                                                                                    | фарственная академия пр                                    | омышленног                |                         |                |
| <sub>выс</sub> Для нештатного                                                                       | преподавателя                                                                                                    | -3432/002642 or 30.01.201<br>-3432/002642 or 30.01.20      | в (ИГЭЧ)                  |                         |                |
| выс данные могут быть                                                                               | внесены вручную                                                                                                  | 4026/003559 or 07.11.201<br>4026/003559 or 07.11.201       |                           |                         |                |
| Высшее образование - специалитет, Направление<br>раготовки/специальность: Автоматизация             | <ol> <li>Повышение квалификации, удостоверение 760<br/>академия промышленного менеджмента имени 1</li> </ol>     | 1600015154 от 15.12.2017 (Г<br>Н.П. Пастухова)             |                           | _                       |                |
| Высшее образование - специалитет, Направление<br>одготовки/специальность: Электрические машины,     | <ol> <li>Повышение квалификации, удостоверение УПІ</li> <li>Повышение квалификации, удостоверение УПІ</li> </ol> | K-3358/002040 от 15.12.201<br>K-3358/002040 от 15.12.201   | NB! /                     | <b>цанные о препо</b> , | давателе в     |
| Высшее образование - специалитет, Направление<br>одготовки/специальность: Электропривод и           | <ol> <li>Повышение квалификации, удостоверение (Гос<br/>менеджмента имени Н.П. Пастухова)</li> </ol>             | сударственная академия п                                   | C                         | гроке указываю          | тся на         |
| Высшее образование - специалитет, Направление<br>одготовки/специальность: Автоматизация производств | <ol> <li>Повышение квалификации, Удостоверение УП</li> <li>Повышение квалификации, Удостоверение УП</li> </ol>   | IK-3432/002642 от 30.01.20<br>IK-3432/002642 от 30.01.20   | фа                        | ктическую дату          | и начала       |
| Высшее образование - специалитет, Направление<br>раготовки/специальность: Системы                   |                                                                                                    |                                                            | семест                    | ра, соответству         | ющего этой     |
|                                                                                                    |                                                                                                    |                                                            |                           | строке                  |                |
| комментарии:                                                                                        |                                                                                                    |                                                            |                           | <b>•</b>                |                |

## Ввод учебных часов

|      |                                    |                             |                             |      |             |                 |       |      |      |     |     |      |      |     |       | A., |
|------|------------------------------------|-----------------------------|-----------------------------|------|-------------|-----------------|-------|------|------|-----|-----|------|------|-----|-------|-----|
| Сем. | Дисциплина                         | Преподаватель               | Кафедра                     | Лек. | (онс. (гр.) | Конс.<br>(инд.) | Пра   | Лаб  | KCP  | К.П | Зач | Экз  | Рец  | РГР | Проч. | C   |
|      |                                    | +110                        |                             |      |             |                 |       |      |      |     |     |      |      |     |       | L   |
| 9    | Тестирование<br>программного       | Spine Exercise Temperor     | программного<br>обеспечения | 2,00 |             | 0,23            | 0,00  | 4,00 | 1,00 |     |     | 0,38 |      |     |       |     |
| 9    | Управление<br>программными         | Passa Tatuma Doorpossoa     | менеджмента<br>и маркетине  | 1    |             |                 |       |      |      |     |     |      |      |     |       |     |
| 9    | Экономика<br>программной инженерии | Page Tatana Bergama         | ента<br>аркетинга           | 1,00 |             |                 |       |      |      |     |     |      |      |     |       |     |
| 10   | Безопасность<br>Лля указан         | нных столбнов               | безопасности<br>знедеятел   | 2,00 |             | 0,25            | 4.00  | 4,00 |      |     |     | 0,38 | 0,50 |     |       |     |
|      | часы своб                          | одно вводятся               | ограммного<br>спечения      |      |             |                 | 10,00 | )    |      |     |     |      |      |     | 0,50  |     |
|      | С КЛа                              | виатуры                     | ограммного<br>спечения      |      |             |                 |       |      |      |     |     |      |      |     | 9,00  |     |
| 10   | ВКР - руководство                  | Taxen forcing Topone        | программного<br>обеспечения |      |             |                 |       |      |      |     |     |      |      |     | 9,00  |     |
| 10   | ВКР - руководство                  | Sphore Excension Perspectra | программного<br>обеспечения |      |             |                 |       |      |      |     |     |      |      |     | 9,00  |     |
| 10   | ВКР - руководство                  | Roman Lansai Lopicano       | программного                |      |             |                 |       |      |      |     |     |      |      |     | 9,00  |     |

## Ввод учебных часов

| N   | Эксп. | Сем. | Дисциплина                         | Преподаватель             | Кафедра                     | Лек. | Конс. (гр.) | Конс,  | Пра   | Лаб  | KCP      | К.П | Зач | Экз  | Рец  | РГР | Проч. |
|-----|-------|------|------------------------------------|---------------------------|-----------------------------|------|-------------|--------|-------|------|----------|-----|-----|------|------|-----|-------|
|     |       |      |                                    | ФИО                       | ]                           |      |             | (инд.) |       |      |          |     |     |      |      |     |       |
| 115 |       | 9    | Тестирование<br>программного       | Spin as Toronous Personan | программного<br>обеспечения | 2,0  |             | 0,25   | 6,00  | 4.90 | 1,00     |     |     | 0,30 |      |     |       |
| 116 |       | 9    | Управление<br>программными         | Passa Tatana Bargantan    | менеджмента<br>и маркетинга | 1,00 |             |        |       |      |          |     |     |      |      |     |       |
| 117 |       | 9    | Экономика<br>программной инженерии | Passa Tatana Dampantan    | менеджмент<br>И.М.          |      |             |        |       |      |          |     |     |      |      |     |       |
| 118 |       | 10   | Безопасность<br>жизнедеятельности  |                           | .асти<br>анедеятел          | 2,00 |             | 0,25   | 4,00  | 4,00 |          |     |     | 0,38 | 0,50 |     |       |
| 119 |       | Дл   | я указанны                         | іх столбцов час           | СЫ                          |      |             |        | 10,00 |      | 0,00 🗸 🗙 |     |     |      |      |     | 0,50  |
| 120 |       | вы   | бираются і                         | из выпадающе              | ГО                          |      |             |        |       |      | 0<br>1   |     |     |      |      |     | 9,00  |
| 121 |       | тис  | ка фиксиро                         | ованных значе             | обеспечения                 |      |             |        |       |      | 2<br>3   |     |     | /    |      |     | 9,00  |
| 122 |       | 10   | ВКР - руководство                  | Sphere Revenue Personale  | программного<br>обеспечения |      |             |        |       |      | 4        |     |     |      |      |     | 9,00  |
| 123 |       | 10   | ВКР - руководство                  | Manager Connect Capacity  | программного<br>обеспечения |      |             |        |       |      |          |     |     |      |      |     | 9,00  |
| 124 |       | 10   | ВКР - руководство                  | Court States Marcolan     | программного<br>обеспечения |      |             |        |       |      |          |     |     |      |      |     | 9,00  |
| 105 |       | 10   | DKD                                |                           |                             |      |             |        |       |      |          |     |     |      |      |     | 0.0   |

## Ввод учебных часов

| 3 | 1 | Иностранный язык, ч.1 | ومعتمونا مورودة ومحمر فتراه                                                                                      | иностранных<br>языков  |  | 0,25 | 10,00 |  |
|---|---|-----------------------|----------------------------------------------------------------------------------------------------|------------------------|--|------|-------|--|
| 4 | 1 | Иностранный язык, ч.1 | and the second second second second second second second second second second second second second second second | иностранных<br>языков  |  | 0/25 | 10,00 |  |
| 5 | T | Иностранный язык, ч.2 |                                                                                                    | иностранных<br>языков  |  |      |       |  |
| 6 | 1 | Иностранный язык, ч.2 |                                                                                                    | иностранных<br>языков  |  |      |       |  |
| 7 | 1 | История               |                                                                                                    | истории и<br>философии |  | 0,25 | 6,00  |  |
|   |   |                       |                                                                                                    |                        |  |      |       |  |

Если один вид контроля одной и той же дисциплины читается несколькими преподавателями (например, по подгруппам), то при изменении количества часов в одной строке остальные пересчитываются автоматически

## Ввод данных о нештатном преподавателе

|    |    |   |                       | e junice i racente manecenti      |                                                                                                    |     |        |       |                |                |                |       |          |                       |        |
|----|----|---|-----------------------|-----------------------------------|----------------------------------------------------------------------------------------------------|-----|--------|-------|----------------|----------------|----------------|-------|----------|-----------------------|--------|
|    | 10 | 1 | Информатика           | Terrapetto Terrateo               | информационных                                                                                                    |     | 1,00   |       |                |                | 0,38           |       |          | зав. кафедрой с уч.   | ст.кан |
| Ι. |    |   |                       |                                   | Технологии                                                                                                    |     |        |       |                |                |                |       |          | Штатный               |        |
|    | 11 | 1 | Математический анализ | ۵ <mark></mark> ۵ المحد المحد الم | высшей математики                                                                                                    |     | 1,00   | 28,00 |                |                | 0,38           | 0,50  |          | доцент с уч.ст.канд   | идата  |
|    |    |   |                       |                                   |                                                                                                    |     |        |       |                |                |                |       |          | Штатный               |        |
|    | 12 | 1 | Программирование и    | A new York and                    | программного                                                                                                    |     | 1,00   |       | 42,00          |                | 0,38           | 0,50  |          | доцент с уч.ст.канд   | идана  |
|    |    |   |                       |                                   | and the second second s |     | 100.00 | 1.6   | and the second | and the second | and the second |       | -1-1-1-1 | and the second second | -      |
| 1  |    |   |                       | 🤨 Препода                         | ватели (1С:Предприят                                                                                                    | ve) |        |       |                |                |                |       | 🗄 🛐 M    | IM+M-□>               | <      |
|    |    |   |                       | Препод                            | аватели                                                                                                    |     |        |       |                |                |                |       |          |                       |        |
|    |    |   |                       |                                   |                                                                                                    | • 🖂 |        |       |                |                |                |       |          |                       |        |
|    |    |   |                       | 🕄 Выбра                           | ть 🔂 Создать 🔯                                                                                                    | Ø 🗵 |        | ໂດພ   |                | ыбра           | ть ли          | าดดหั | πνυ      |                       |        |
|    |    |   |                       | Наименов                          | зние                                                                                                    |     | I♥.    | IUM.  |                | ыора           | прли           | JOON  | пуп      |                       |        |
|    |    |   |                       | — Почтар                          | ева Людмила Викторо                                                                                                    | вна | 7      | на    | бора           | ι«Пр           | епод           | ават  | ель 🛚    | <sup>⁰</sup> ≫        |        |
|    |    |   |                       | 🗟 Препо,                          | цаватель 1                                                                                                    |     |        |       | I              | T              |                |       |          |                       |        |
|    |    |   |                       | 🔫 Препо,                          | цаватель 10                                                                                                    |     |        |       |                |                |                |       |          |                       | 102    |
|    |    |   |                       | ъ Препо,                          | цаватель 11                                                                                                    |     | 00000  | 1011  |                |                |                |       |          |                       |        |
|    |    |   |                       | 📑 Препо,                          | цаватель 12                                                                                                    |     | 000000 | 0012  |                |                |                |       |          |                       |        |
|    |    |   |                       | 🔫 Препо,                          | цаватель 13                                                                                                    |     | 000000 | 0013  |                |                |                |       |          |                       |        |
|    |    |   |                       | 🔫 Препо,                          | цаватель 14                                                                                                    |     | 000000 | 0014  |                |                |                |       |          | e                     |        |
|    |    |   |                       | 🔫 Препо,                          | цаватель 15                                                                                                    |     | 000000 | )015  |                |                |                |       |          |                       |        |
|    |    |   |                       | 🔫 Препо,                          | цаватель 2                                                                                                    |     | 000000 | )002  |                |                |                |       |          |                       |        |
|    |    |   |                       | 🔁 Препо,                          | цаватель 3                                                                                                    |     | 000000 | 0003  |                |                |                |       |          |                       |        |
|    |    |   |                       | 🗧 Препо,                          | цаватель 4                                                                                                    |     | 000000 | 0004  |                |                |                |       |          |                       |        |
|    |    |   |                       | 🗟 Препо,                          | цаватель 5                                                                                                    |     | 000000 | )005  |                |                |                |       |          |                       |        |
|    |    |   |                       | 🔒 Препо,                          | цаватель 6                                                                                                    |     | 000000 | 0006  |                |                |                |       |          |                       |        |
|    |    |   |                       | Land La Courte                    |                                                                                                    |     | 000000 | )007  |                |                |                |       |          | Ψ                     |        |
|    |    |   |                       |                                   |                                                                                                    | P   |        |       |                |                |                |       |          | •                     |        |
|    |    |   |                       |                                   |                                                                                                    |     | _      | _     | _              |                | -              | -     | _        |                       | - /    |

### Поля с данными о ФИО преподавателя становятся доступными для ввода

Поля с кадровыми данными преподавателя становятся доступными для ввода

| 10  | 1 | Информатика                                 | Caragement Tor                | информационных        | 1,00 |       | 0,38 |      |         | ав. кафедро    | ій с уч. с |
|-----|---|---------------------------------------------|-------------------------------|-----------------------|------|-------|------|------|---------|----------------|------------|
|     |   |                                             | 1 ages - care                 | технологий            |      |       |      |      |         | Ітатный        |            |
| 11  | 1 | Математический анализ                       | Преподаватель                 | высшей математики     | 1,00 | 28,00 | 0,38 | 0,50 | N       | <b>₽</b>       |            |
| 12  | 1 | Программирование и<br>основы алгоритмизации | Anarona Amerika<br>Secongenes | граммного<br>спечения | 1,00 | 42,00 | 0,38 | 0,50 | یم<br>ا | оцен<br>Ітатні | анди       |
| 020 |   |                                             |                               |                       |      |       |      |      |         |                |            |

# Итоговый вид строки после ввода данных о нештатном преподавателе

| Безопасность<br>жизнедеятельности |                                         | безопасности<br>жизнедеятел | 2,00 | 0,25 | 4,00  | 4,00 |  | 0,38 | 0,50 |  |
|-----------------------------------|-----------------------------------------|-----------------------------|------|------|-------|------|--|------|------|--|
| ВКР - председатель ГЭК            | Преподаватель 1<br>Иванов Иван Иванович | программного<br>обеспечения |      |      | 10,00 |      |  |      |      |  |

| 11,13 | 0,01590 |  | доцент с уч.с<br>Штатный | к.т.н.<br>Доцент | <ol> <li>Высшее образование - специалитет, Направление<br/>подготовки/специальность: Программное обеспечение</li> </ol> | <ol> <li>Повышение квалификации, удостоверение ПКСК 000168 от 12<br/>федеральный университет)</li> </ol> |
|-------|---------|--|--------------------------|------------------|----------------------------------------------------------------------------------------------------|----------------------------------------------------------------------------------------------------|
| 10,50 | 0,01500 |  |                          |                  |                                                                                                    | Стажировка                                                                                               |
| 0.00  | 0.01000 |  |                          |                  | 1 D                                                                                                    | 1 Dec                                                                                                    |

# Заполнение/перезаполнение таблицы только по одному семестру

| Эксп. | Сем. | Дисциплина             | Преподаватель                         | Кафедро                              | Лек.        | Конс. (гр.)    | Конс.<br>(инд.) | Пра       | Лаб      | KCP         |
|-------|------|------------------------|---------------------------------------|--------------------------------------|-------------|----------------|-----------------|-----------|----------|-------------|
|       | 1    | Алгебра и геометрия    | Autom Company Sugaran                 | высшей<br>математики                 | 8,00        |                | 0,25            | 10,00     |          |             |
| 2     | 1    | Инженерная графика     | Paper & Law, and Header               | конструирова<br>и графики            | . 8,00      |                | U               | 20,00     |          |             |
| 3     | 1    | Иностранный язык, ч.1  |                                       | 🕒 Введите параметры д                | ля заполне  | ения: Форма за | полнения - Ко   | нфигураци | ия (1С:П | редприятие) |
| 4     | 1    | Иностранный язык, ч.1  |                                       | Введите парам<br>По выбранным группа | етры д<br>м | ұля запол      | нения: Ф        | орма      | запол    | нения       |
| 5     | 1    | Иностранный язык, ч.2  | · · · · · · · · · · · · · · · · · · · | Добавить 1 Добавить 1 Доб            | бавить спи  | ском           |                 |           |          |             |
| 6     | 1    | Иностранный язык, ч.2  |                                       |                                      |             |                |                 |           |          |             |
| 7     | 1    | История                | 1                                     |                                      |             |                |                 |           |          |             |
| 3     | 1    | Культурология          | 1                                     |                                      |             |                |                 |           |          |             |
| 3     | 1    | Математический анализ. | A general descent land and            |                                      |             |                |                 |           |          |             |
|       |      |                        |                                       | Заполнить только по вый              | бранному с  | еместру: 🗹 🕻   | Семестр (с 1 п  | o 14):    | 3        |             |

|   |                                 |       |                    |                                       |                           |                   |                      | вб    | азе от         | дела           | кадро            | В        |                |  |
|---|---------------------------------|-------|--------------------|---------------------------------------|---------------------------|-------------------|----------------------|-------|----------------|----------------|------------------|----------|----------------|--|
| 1 | Алгебра и геометрия             | 1     | - 1 -              | -                                     | высшей<br>математики      | 8,00              |                      | ДĮ    | угую           | долж           | ность<br>ой      | ,        | 0,38           |  |
| 1 | Инженерная графика              | -     |                    |                                       | конструирова<br>и графики | 8,00              |                      | п     | ло к<br>репода | авател         | ль моі           | <b>r</b> |                |  |
| 1 | Иностранный язык, ч.1           |       |                    |                                       | иностранных<br>языков     |                   |                      |       | вести нагрузку |                |                  |          |                |  |
| 1 | Иностранный язык, ч.1           |       |                    | 1000 Tel: 1000                        | иностранных<br>языков     |                   |                      | 0,23  |                |                |                  | 3,23     |                |  |
| 1 | Иностранный язык, ч.2           | Hepro | e<br>B             | Добавить<br>Скопировать               |                           |                   | Ins<br>F9            |       |                |                |                  |          |                |  |
| 1 | Иностранный язык, ч.2           | Снапр | ×                  | Удалить                               |                           |                   | Del                  |       |                |                |                  |          |                |  |
| 1 | История                         | Катла | <ul><li></li></ul> | Переместить вверх<br>Переместить вниз |                           | Ctrl+<br>Ctrl+Shi | Shift+Up<br>ift+Down | 0,25  | 6,00           |                |                  |          | 0,38           |  |
| 1 | Культурология                   | Катла | e <sub>b</sub>     | Копировать<br>Выдедить все            |                           |                   | Ctrl                 |       |                |                |                  |          |                |  |
| 1 | Математический анализ,<br>ч.1   | Курты | Q                  | Найти                                 |                           |                   | Ctrl+F               |       | По             | иск за         | аписе            | йо       |                |  |
| 1 | Основы<br>программирования, ч.1 | Anuro | <b>श्</b><br>स्    | Отменить поиск<br>Обновить данные выб | ранного препода <u>в</u>  | леля              | Ctrl+Q               | 0,25  | преп           | одава          | теле і           | з уж     | æ <sup>®</sup> |  |
| 1 | Основы<br>программирования, ч.2 | Алько | <b>₽₽</b>          | Найти другую должное                  | сть сотрудника            |                   |                      |       | CO3,           | даннь<br>ими ч | ых это<br>гафели | ЙИ       | и              |  |
| 1 | Buddy und der in in Kinge durch |       | <u></u> ?          | наити информацию о                    | сотруднике в друг         | их справ          | вкаи                 | 0.251 | спра           | авках          | (поле            | 3HO      | ,              |  |
|   |                                 |       |                    |                                       |                           |                   |                      |       |                |                | 10m -            |          |                |  |

правках (полезно, например, для выяснения профильности преподавателя)

8

Попробовать найти

## Поиск информации о сотруднике в других справках

|   |                                       | языков                                   |                    |                |                  |               |       |          |  |  |  |  |
|---|---------------------------------------|------------------------------------------|--------------------|----------------|------------------|---------------|-------|----------|--|--|--|--|
| ) | Добавить                              | Ins                                      |                    |                |                  |               |       |          |  |  |  |  |
| 3 | Скопировать                           | F9                                       |                    |                |                  |               |       |          |  |  |  |  |
|   | Удалить                               | Del                                      |                    |                |                  |               |       |          |  |  |  |  |
|   | Переместить вверх                     | Ctrl+Shift+Up                            |                    |                | 2                |               |       |          |  |  |  |  |
| , | Переместить вниз                      | Ctrl+Shift+Down                          |                    |                | Галками          | отмечены д    | цисці | иплин    |  |  |  |  |
|   | Konunonari                            | Child                                    | лля которых ланный |                |                  |               |       |          |  |  |  |  |
|   | Копировать                            |                                          |                    |                |                  |               |       |          |  |  |  |  |
|   | выделить все                          | Ltit+A                                   |                    |                | пре              | подаватель    | являє | ется     |  |  |  |  |
| 6 | Найти                                 | Ctrl+F                                   |                    |                |                  | профильн      | ым    |          |  |  |  |  |
| 6 | Отменить поиск                        | Ctrl+Q                                   |                    |                |                  | 1 1           |       |          |  |  |  |  |
| + | Обновить данные вы                    | ибранного преподавателя                  |                    |                |                  |               |       |          |  |  |  |  |
| 5 | Изали другую должн                    | ость сотрудника                          |                    |                |                  |               |       |          |  |  |  |  |
| 2 | Найти информацию                      | о сотруднике в других справках           |                    |                |                  |               | A     | 1        |  |  |  |  |
|   |                                       |                                          |                    | and the second |                  | di San        | A     |          |  |  |  |  |
|   |                                       | 🔾 😔 🦙 Сведения о записях по              |                    |                | (1С:Предприятие) | 🚖 🗟 🔳 📓 M     | N     |          |  |  |  |  |
|   |                                       | Сведения о записях по                    |                    |                |                  | в других кадр |       | справ    |  |  |  |  |
|   | 1 1 1 1 1 1 1 1 1 1 1 1 1 1 1 1 1 1 1 |                                          |                    |                |                  |               |       |          |  |  |  |  |
|   |                                       | 🔍 Найти   🔍 Отменить поиск               |                    |                |                  |               | V     |          |  |  |  |  |
|   |                                       | Дисциплина                               | Кафе               | НПР            | НПР пояснение    |               | Проф. | Год на 🔺 |  |  |  |  |
|   |                                       | Автоматизация и релейная защита          | ИТ                 |                |                  |               |       | e        |  |  |  |  |
|   |                                       | Выпускная квалификационная работа бакал. | . ПОКС             |                |                  |               | ~     |          |  |  |  |  |
|   |                                       | Выпускная квалификационная работа маги   | ПОКС               |                |                  |               | ~     |          |  |  |  |  |
|   |                                       | Логическое программирование              | ИТ                 |                |                  |               | ~     |          |  |  |  |  |
|   |                                       | Научно-исследовательская работа          | ПОКС               |                |                  |               | ~     |          |  |  |  |  |
|   |                                       |                                          |                    | 1              | 1                |               | 1     |          |  |  |  |  |

w. .

## Отправка справки на проверку

|                                                                      |                                        | 1000                              |                |                 | ~               |           |           |          |         |           |                | 1              |          |           |          |             |        |                                                                                                    |
|----------------------------------------------------------------------|----------------------------------------|-----------------------------------|----------------|-----------------|-----------------|-----------|-----------|----------|---------|-----------|----------------|----------------|----------|-----------|----------|-------------|--------|----------------------------------------------------------------------------------------------------|
| Отправка                                                             | докуме<br>экспе                        | ента<br>ерт                       | а на п<br>У    | рове            | рку             |           |           | ٩ Ф      | орма об | учения: З | аочная         |                |          | Все дейст | вия 🕶    |             |        | and the second second s |
|                                                                      |                                        |                                   |                |                 |                 |           |           | От       | праві   | ить на г  | провер         | эку            |          |           |          |             |        |                                                                                                    |
| 3(ст.),%: 70,00 🖬                                                    |                                        |                                   |                | Комм            | іентарий        | эксперт   | τα:       |          |         |           |                |                |          |           | 2        |             |        | Bara                                                                                                    |
| 1,42108 Проф.(ст.),%: 71,99 НПР(ст.),%: 0,00 УС/УЗ(ст.),%: 72,27 💽 🕢 |                                        |                                   |                |                 |                 |           |           |          |         |           |                |                |          |           |          |             |        |                                                                                                    |
| гь поиск 🛛 😨 Заполнить/допи                                          |                                        |                                   |                |                 |                 |           |           | Всед     | ейств   |           |                |                |          |           |          |             |        |                                                                                                    |
| даватель                                                             | Кафедра                                | Лек.                              | Конс. (гр.)    | Конс.<br>(инд.) | Пра             | Лаб       | KCP       | К.П      | Зач     | Экз       | Рец            | РГР            | Π        | Сумма     | C<br>li  |             |        |                                                                                                    |
| на Екатерина Андреевна                                               | высшей<br>математики                   | 8,00                              |                | 0,25            | 10,00           |           |           |          |         | 0,38      | 3 0,50         |                |          | 19,       | 13       |             |        | -                                                                                                    |
| тов Александр Михайлович                                             | констр<br>и граф <sup>и</sup> я * (1С: | Предп                             | риятие)        | 1               | I               |           |           | 1        | I       | ĺ         | 1              | İ              | 餘        |           | 31 M     | M+ M- 🗸     | - 🗆    | ×                                                                                                    |
| ятуллина Надиря Бариевна                                             | иностр <mark>9 16:</mark><br>языког    | <b>46:</b> 4                      | ŀ5 *           |                 |                 |           |           |          |         |           |                |                |          |           |          |             |        |                                                                                                    |
| ова Ирина Николаевна                                                 | иностр<br>языков                       |                                   |                |                 |                 |           |           |          |         |           |                |                |          |           |          | Все действ  | ия 👻 ② |                                                                                                    |
| and the second                                                       | зработка                               | а прогр                           | аммно-инф      | ормацион        | ных сис         | тем       |           |          | (       | 🔾 Форг    | ма обуче       | ения: 🛛 з      | аочная   |           |          |             |        |                                                                                                    |
|                                                                      | SIL.                                   |                                   |                |                 |                 |           |           |          | Отп     | авлеі     | но на          | пров           | ерку :   | эксперт   | 'y!      |             |        |                                                                                                    |
|                                                                      |                                        |                                   |                |                 | Ком             | иентарі   | ий экспер | ота: 🗌   |         |           |                |                |          |           |          |             | ×Q     |                                                                                                    |
|                                                                      |                                        |                                   |                |                 |                 |           |           |          |         |           |                |                |          |           |          |             |        |                                                                                                    |
|                                                                      | 71,99                                  | ΗΠP(c                             | т.),%: 🚺       | 0,00            | 90/93(          | ст.),%: ( | 72,       | 27       | •       |           |                |                |          |           |          |             |        |                                                                                                    |
|                                                                      | ть по на                               | ть по нагрузке 👴 Обновить таблицу |                |                 |                 |           |           |          |         |           |                |                |          | Все де    | йствия 🗸 |             |        |                                                                                                    |
|                                                                      | редра                                  | ſ                                 | Лек. Конс      | c. (np.)        | Конс.<br>(инд.) | Пра       | а Лаб     | KCF      | þ       | К.П       | Зач            | Экз            | Рец      | PFP       | Проч.    | Сумма       |        |                                                                                                    |
|                                                                      | Charles and                            | a la constante                    | and the second |                 | Barrow          |           | 1         | Str. Col | -       | 100       | and the second | and the second | all some |           |          | Same Street | 10000  | 5                                                                                                    |

## Отправка справки на проверку

|                                            | Справка о ка<br>ка о кадро | После<br>«эксі                                                        | проверки в к<br>1.» можно ув                                                            |                                                                                     |                       |                        |                         |         | 1      |           | I.c. | ☆ 🖻              | )          | Î M I | N+ M – |                         |                               |  |  |  |  |  |
|--------------------------------------------|----------------------------|-----------------------------------------------------------------------|-----------------------------------------------------------------------------------------|-------------------------------------------------------------------------------------|-----------------------|------------------------|-------------------------|---------|--------|-----------|------|------------------|------------|-------|--------|-------------------------|-------------------------------|--|--|--|--|--|
| Іровесті                                   | и и закрыть                | 🗟 Зам                                                                 | ечания экспе                                                                            | ерта                                                                                |                       |                        |                         |         |        |           |      | Все действия 👻 🥝 |            |       |        |                         |                               |  |  |  |  |  |
| д начала                                   | а подготовки: 🙎            | <u>01</u>                                                             |                                                                                         |                                                                                     |                       | ационные сис           | темы                    |         |        | 0         | Фор  | ма обуче         | ения: очна | ая    |        |                         |                               |  |  |  |  |  |
| Нормати                                    | ивные значения             | (из,                                                                  |                                                                                         | _                                                                                   |                       |                        |                         |         |        |           | Отп  | равит            | ъ на пр    | овери | ĸy     |                         |                               |  |  |  |  |  |
| Іроф.(ст.)                                 | .),%: 70,00 🛙              | НПР(ст.),%                                                            | с/93(ст.),%: 80,00 🖬                                                                    |                                                                                     |                       |                        | Коммен                  | парий з | ксперт | a:        |      |                  |            |       |        |                         |                               |  |  |  |  |  |
| <sup>р</sup> асчетны<br>умма час<br>Добави | ные значения —<br>асов:    | 1 1337 е ставок (ит                                                   | or): 1,61954) Проф.(ст.),%: (<br>Этменить поиск   🙀 Заполнить/дог                       | 85,84 НПГ                                                                           | Р(ст.),%:<br>ке   🔁 I | 28,29<br>Обновить табл | 9С/93(ст.)<br>ицу       | l.%: 🗌  | 88,48  | 3 🔁 📀     |      |                  |            |       |        |                         | Все дейсти                    |  |  |  |  |  |
| Эк                                         | коп. Сем.                  | Дисциплина                                                            | Преподаватель                                                                           | Кафедра                                                                             | Лек.                  | Конс. (гр.)            | Практ.                  | Лаб     | KCP    | К.П./К.Р. | Зач  | Экз              | Реценз.    | PFP   | Проч.  | Сум                     | Сумма<br>(ст.)                |  |  |  |  |  |
|                                            |                            |                                                                       |                                                                                         |                                                                                     |                       |                        |                         |         |        |           |      |                  |            |       |        |                         |                               |  |  |  |  |  |
| 1 В<br>кад                                 | адрово                     | Иностранный язык                                                      | Кольцова Елена Александровна                                                            | интенсивного<br>изучения                                                            |                       |                        | 36,00                   |         |        |           |      | 0,38             | 0,25       |       |        | 36,63                   | 0,05233                       |  |  |  |  |  |
| 1 В<br>ка<br>2                             | адрово                     | Иностранный язык<br>Иностранный язык                                  | Кольцова Елена Александровна<br>Тюрина Светлана Юрьевна                                 | интенсивного<br>изучения<br>интенсивного<br>изучения                                |                       | 1,00                   | 36,00                   |         |        |           |      | 0,38             | 0,25       |       |        | 36,63<br>37,63          | 0,05233                       |  |  |  |  |  |
| 1 В<br>ка<br>2<br>3                        | адрово                     | Иностранный язык<br>Иностранный язык<br>Методическое<br>сопровождение | Кольцова Елена Александровна<br>Тюрина Светлана Юрьевна<br>Пантелеев Евгений Рафаилович | интенсивного<br>изучения<br>интенсивного<br>изучения<br>программного<br>обеспечения | 16,00                 | 1,00                   | 36,00<br>36,00<br>14,00 | 28,00   |        |           |      | 0,38             | 0,25       |       |        | 36,63<br>37,63<br>59,63 | 0,05233<br>0,05376<br>0,08519 |  |  |  |  |  |

## Сохранение и проведение внесенных данных

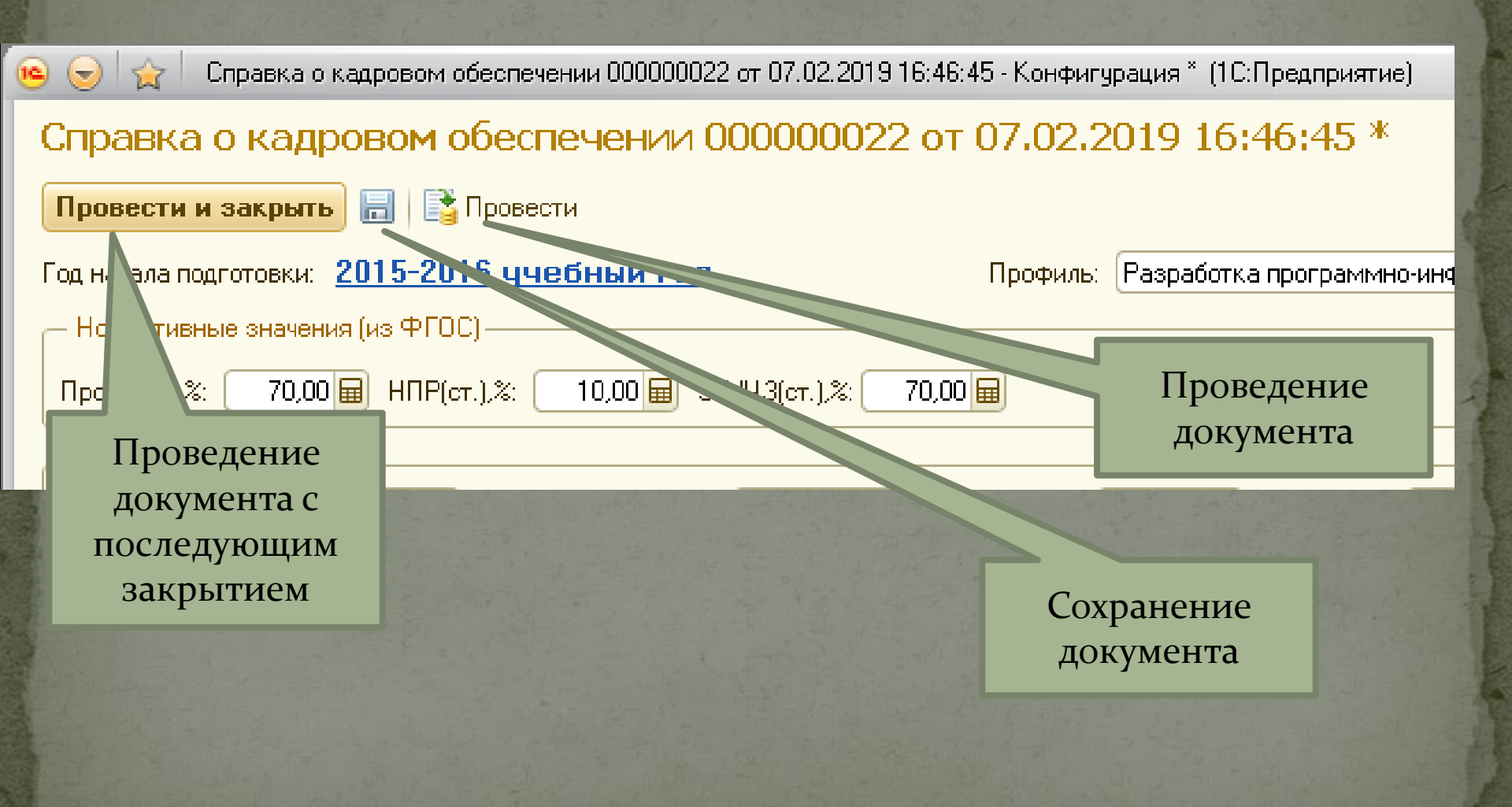

## Справка о составе кафедры

- Отображает состав кафедры с информацией об образовании, ФПК и т.д.
- Может быть сформирована как выпускающей, так и не выпускающей кафедрой

| <ul> <li>(e) (⊂) (e)</li> </ul> | - 🟠            | Конфигурация | (1С:Предприятие)                     |                             | 윦 🖬 🔳        | 🗃 🛛 M + M- 🚺 🚽 🗕 | <b>×</b>   |
|---------------------------------|----------------|--------------|--------------------------------------|-----------------------------|--------------|------------------|------------|
| Рабочий<br>стол                 | Оплат<br>труда | ra Orv       | неты Прочие кафедральны<br>документы | e                           |              |                  |            |
| Справка о кадј                  | ровом об       | іеспечении   | Справка о составе кафедр             | ы                           |              |                  |            |
| См. также<br>Замечания экспе    | ертов (спра    | авочник)     |                                      |                             |              |                  |            |
|                                 | /              |              |                                      |                             |              |                  |            |
|                                 |                | 🖻 🕤 😭        | Справка о составе кафед              | ры - Конфигурация (1С:Преді | приятие) 🙀 😭 | ) 📰 🛐 M M+ M- 🚽  | >          |
|                                 |                | Справн       | ка о составе кафе                    | дры                         |              |                  |            |
|                                 |                |              |                                      |                             |              | Все дейст        | гвия 🚽 ②   |
|                                 |                | Кафедра:     | программного обе                     | спечения компьютерных сист  | ем           |                  | Q          |
|                                 |                | Дата актуа   | альности: 12.02.2019 🔳               | 🕨 Сформировать              |              |                  |            |
|                                 |                | 💮 Добаві     | ить 📄 🔀 🕈 🕈 🗣                        |                             |              | Bce,             | действия 🗸 |
|                                 |                | N            | Преподаватель                        | Категория сотрудника        | Должность    | Ученая степень   | Ученое     |
|                                 |                |              |                                      |                             |              |                  |            |
|                                 |                |              |                                      |                             |              |                  |            |
|                                 |                |              |                                      |                             |              |                  |            |
|                                 |                |              |                                      |                             |              |                  |            |
|                                 |                |              |                                      |                             |              |                  |            |
|                                 |                | •            | e                                    |                             |              |                  | •          |
|                                 |                |              |                                      |                             |              |                  |            |
| История                         |                |              |                                      |                             |              |                  | -8         |
| and the second                  |                |              |                                      |                             |              |                  | 2/         |

### Вид справки о составе кафедры

Профессор

-

| ۲ 🕤 🖻    | 🗧 Справка о составе кафед           | ры - Конфигурация (1С:Предпр                                                                                                    | иятие) 🙀 😭                                      | 📰 🛐 M M+ M-                 | ×                                                    |                                                        |                                     |   |
|----------|-------------------------------------|----------------------------------------------------------------------------------------------------|-------------------------------------------------|-----------------------------|------------------------------------------------------|--------------------------------------------------------|-------------------------------------|---|
| Справ    | вка о составе кафе,                 | дры                                                                                                    |                                                 |                             | 1. 1. 1. 1.                                          |                                                        |                                     |   |
|          |                                     |                                                                                                    |                                                 | Bre geŭ                     |                                                      |                                                        |                                     |   |
|          |                                     |                                                                                                    |                                                 | 500 дол                     |                                                      |                                                        |                                     |   |
| Кафедра  | программного обес                   | спечения компьютерных систе                                                                                                    | M                                               |                             | Q                                                    |                                                        |                                     |   |
| Дата акт | уальности: 12.02.2019 🌐             | 🕨 Сформировать                                                                                                    |                                                 |                             | 1.00                                                 |                                                        |                                     |   |
| 💮 Доба   | вить 📘 🗙 🛧 🕈                        |                                                                                                    |                                                 | Bo                          | е действия 👻                                         |                                                        |                                     |   |
| N        | Преподаватель                       | Категория сотрудника                                                                                                    | Должность                                       | Ученая степень              | Уче 🔺                                                |                                                        |                                     |   |
|          | A number of sections.<br>Recongrame | Штатный                                                                                                    | доцент с уч.ст.кандидата<br>наук и уч.зв.доцент | К.Т.Н.                      | Дог                                                  |                                                        |                                     |   |
|          | 2                                   | Внутренний совместитель                                                                                                    | доцент с уч.ст.кандидата<br>наук и уч.зв.доцент | К.Т.Н.                      | Доц                                                  |                                                        |                                     |   |
|          | 3                                   | Внутренний совместитель                                                                                                    | доцент с уч.ст.кандидата<br>наук                | К.Т.Н.                      |                                                      |                                                        |                                     |   |
|          | 4 Casaron Armonianas                | Штатный                                                                                                    | доцент                                          |                             | 1.57                                                 |                                                        |                                     |   |
|          | 5                                   | Внешний совместитель                                                                                                    | старший преподаватель с<br>уч.ст.кандидата наук | К.Т.Н.                      | 1                                                    |                                                        |                                     |   |
|          | 6                                   | Внутренний совместитель                                                                                                    | старший преподаватель                           |                             |                                                      |                                                        |                                     |   |
|          | 7                                   | Штатный                                                                                                    |                                                 | итын                        |                                                      |                                                        |                                     |   |
| <        | e                                   | (16                                                                                                    | 🦻 🥣 🦙 🛛 Справка о сос                           | ставе кафедры - Конфигу     | рация (ТС:Предприятие)                               |                                                        | 1 M+ M- <sub>+</sub>   _ L ×        | × |
| 3.1.5.1. | Carl Carl                           | States and the states                                                                                                    | Справка о состав                                | зе кафедры                  |                                                      |                                                        |                                     |   |
|          |                                     |                                                                                                    |                                                 |                             |                                                      |                                                        | Все действия 🗸 ②                    |   |
|          |                                     | The start of                                                                                                    | Кафедра:                                        | ммного обеспечения ког      | ИЛЬЮТЕЛНЫХ СИСТЕМ                                    |                                                        | Q                                   |   |
|          |                                     | the second is                                                                                                    | Пата актиальности: 12.02.2                      |                             |                                                      |                                                        |                                     |   |
|          |                                     | 1917                                                                                                    | Добавить В × 4                                  |                             |                                                      |                                                        | Все действия 🗸                      |   |
|          |                                     | 5                                                                                                    | Ученое звание                                   | Образование                 |                                                      | Доп. ПО/ФПК                                            |                                     |   |
|          |                                     | and the second                                                                                                    | Доцент                                          | 1. Высшее об<br>Направление | разование - специалитет,<br>подготовки/специальность | 1. Повышение квалифика<br>s: УПК-4156/003896 от 15.05  | ции, удостоверение<br>5.2018 (ИГЭУ) |   |
|          |                                     | Mar Carl                                                                                                    | Доцент                                          | 1. Высшее об<br>Направление | разование - специалитет,<br>подготовки/специальность | 1. Повышение квалифика.<br>5: УПК-4156/003896 от 15.05 | ции, удостоверение<br>5.2018 (ИГЭУ) |   |
|          |                                     |                                                                                                    |                                                 | 1. Высшее об<br>Направление | разование - бакалавриат,<br>подготовки/специальность | 1. Повышение квалифика.<br>.: УПК-3097/000850 от 31.12 | ции, удостоверение<br>2.2014 (ИГЗУ) |   |
|          |                                     | 2. 11-                                                                                                    |                                                 | 1. Высшее об<br>Направление | разование - специалитет,<br>подготовки/специальность | 1. Повышение квалифика.<br>дПО"Специалист" г.Моски     | ции (0409<br>ва)                    |   |
|          |                                     | and a start of the start of the |                                                 | 1. Высшее об<br>Направление | разование - специалитет,<br>подготовки/специальность | <b>1</b>                                               |                                     |   |

1. Высшее образование - специалитет,

1. Высшее образование - специалитет,

Направление подготовки/специальность: ...

1. Повышение квалификации, удостоверение УПК-4315/004316 от 10.12.2018 (Ивановски...

1. Повышение квалификации, удостоверение

### Наши контакты

Булатов Леонид Николаевич (28-98-32)
Гурфова Ольга Михайловна (28-98-33)

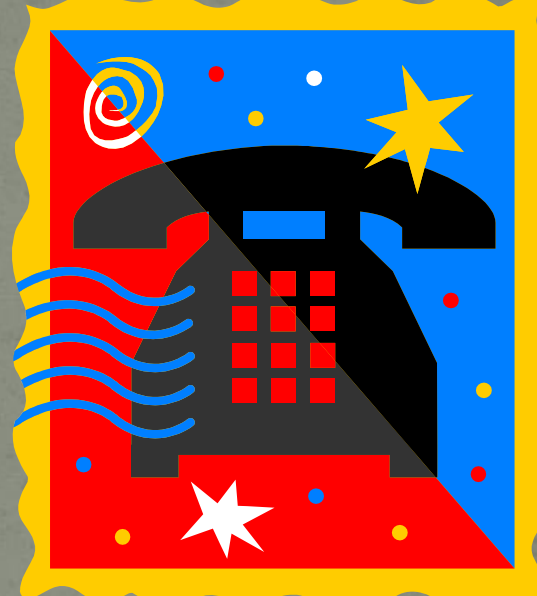